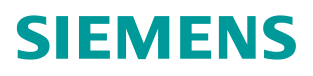

**常问问题** •9/2017

# LUT440 巴歇尔槽明渠流量计使 用与设置 LUT440、OCM、巴歇尔槽

https://support.industry.siemens.com/cs/cn/zh/view/109750618

# 目录

| 1 | LUT440 明渠流量测量   | 3 |
|---|-----------------|---|
| 2 | 巴歇尔槽            | 4 |
| 3 | LUT440 接线注意事项   | 5 |
| 4 | LUT440 巴歇尔槽参数设置 | 6 |

1

### LUT440 明渠流量测量

LUT400 系列超声波控制器中 LUT430 和 LUT440 具备明渠流量测量功能,具备 日累计流量和运行累积流量双计量值,并且可以设置流量记录功能,把流量数 据按照参数设置规定的方式存储到仪表的 flash 存储器中,方便日后的读取和处 理。累积流量也可以通过继电器输出给外部累加器进行远程显示,也可以通过 HART 通讯方式传送到采集设备。其中 LUT440 能达到 1mm 测量精度,实现明 渠流量测量的最高精度。本文以 LUT440 为例,配合 XRS-5 超声波探头,构成 明渠流量计,介绍如何使用和参数设置。

LUT440 用于明渠流量测量,首先是利用非接触式超声波测距原理,把明渠中特定堰槽中的水头高度测量出来,再利用内置的流量计算功能把水头转换成明渠流量。

基于不同的一次测量设备(PMD) 堰或槽, LUT440 明渠流量参数设置有三种方法:

 对于几种普通的堰槽(BS-3680 矩形槽;BS-3680 圆头水平顶堰;BS-3680 梯形槽;BS-3680 U-槽;BS-3680 限制平顶堰;BS-3680 薄板矩形堰;BS-3680 薄板 V 型切口堰;收缩矩形槽;圆管;Palmer Bowlus 槽;H型槽), 可以使用尺寸法输入,只需要直接输入 PMD 的尺寸就可以,各种堰槽的详 细说明见 LUT400 的产品手册:

英文版手册: <u>https://support.industry.siemens.com/cs/ww/en/view/104509716</u> 中文版手册: <u>https://support.industry.siemens.com/cs/cn/zh/view/104509716</u>

- 对于大部分满足指数特性的堰槽,可以根据 PMD 制造商提供的指数,最大水头和最大流量输入到相应参数,实际流量通过内置公式计算得出。
- 3、对于不满足上面两种情况的其它堰槽,可以由 PMD 制造商给出已知的水头 和流量的对应曲线,通过输入最多 32 个水头和流量断点的方式,描绘出水 头流量曲线。

本文以巴歇尔槽为例,利用第二种方法,具体说明如何设置 LUT440 参数,实现明渠流量测量。

# 巴歇尔槽

2

Copyright © Siemens AG Copyright year All rights reserved

巴歇尔槽为矩形横断面短喉道槽,由喉道上游均匀收缩段、喉道段和喉道下游 均匀扩散段组成,图 2-1 给出了巴歇尔槽的三视图,其中C为喉道上游收缩段 的长度,对于自由流状态的水头测量,超声波探头的安装位置为喉道段起点前 <sup>2</sup>/<sub>3</sub>C处。

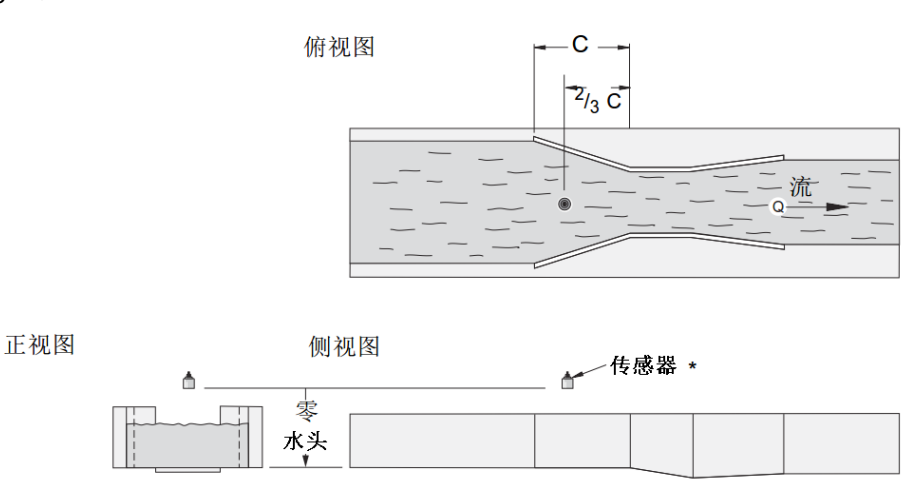

### 图 2-1 巴歇尔槽三视图

根据巴歇尔槽喉道的宽度,可以分为小型、标准型和大型。巴歇尔槽是一种指数型 PMD 设备,自由流流量计算公式如图 2-2,不同型号的槽对应的指数和流量系数可以查询相关标准,可参考附录一。

$$Q=C \times h_a^n$$

Q: 流量 C: 系数 h<sub>a</sub>: 水头 n:指数

图 2-2 自由流流量计算公式 采用比例计算的方式,公式如图 2-3。

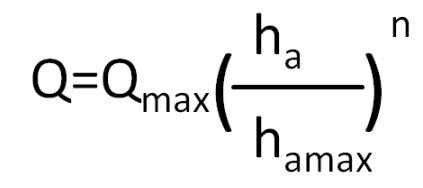

Q :流量 Q<sub>max</sub>:最高水头时最大流量 Ha :水头 ha<sub>max</sub>:最高水头 n :指数

图 2-3 比例计算公式

3

## LUT440 接线注意事项

LUT440 与超声波传感器的接线一定要注意,正确接线如图 3-1,传感器的屏蔽 层接端子 3,黑线接端子 4,白线接端子 5。用户经常会由于没有仔细看手册和 端子标注造成误接线。端子 1,2 是接 TS-3 外置温度传感器的。端子 22,23 是 有源 4-20mA 电流输出,端子 23,24 是无源 4-20mA 电流输出。

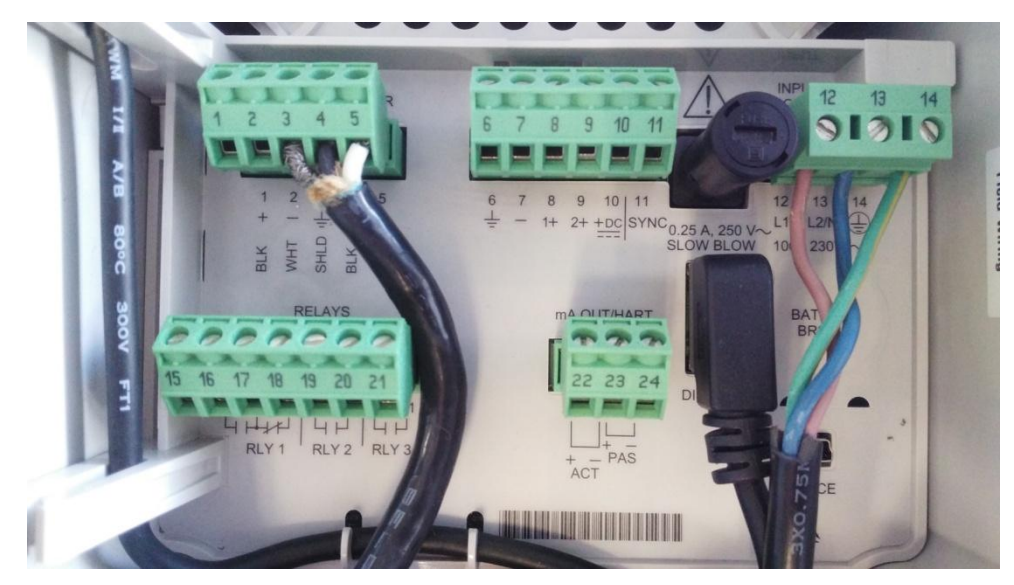

图 3-1 接线图

4

# LUT440 巴歇尔槽参数设置

LUT440 巴歇尔槽明渠流量计参数设置非常简单, 仪表设计了向导菜单, 进入向 导中的快速启动, 选择流量, 根据提示一路设置下去就可以了。下面举例说明 整个设置过程, 本例中使用的是喉道宽度为 1 米的 12 号巴歇尔槽。

| 按向右的按键进入编程模式主菜单, | 如下图 4-1。 |
|------------------|----------|
|------------------|----------|

| MAIN MENU | 1 |
|-----------|---|
| 向导。       | Þ |
| 设置        | • |
| 诊断信息      | • |
| 通信        | • |
| 安全选项      | • |
| LANGUAGE  |   |
|           |   |
| ₽ 0 失波    |   |

图 4-1 主菜单 继续按向右的按键进入向导,如图 4-2。

| 向导          |   | 1.1 |
|-------------|---|-----|
| QUICK START | I | •   |
| 泵的控制        |   |     |
|             |   |     |
|             |   |     |
|             |   |     |
|             |   |     |
| № 9 失波      |   |     |

图 4-2 向导

进入"QUICK STRAT"快速启动,如图 4-3。

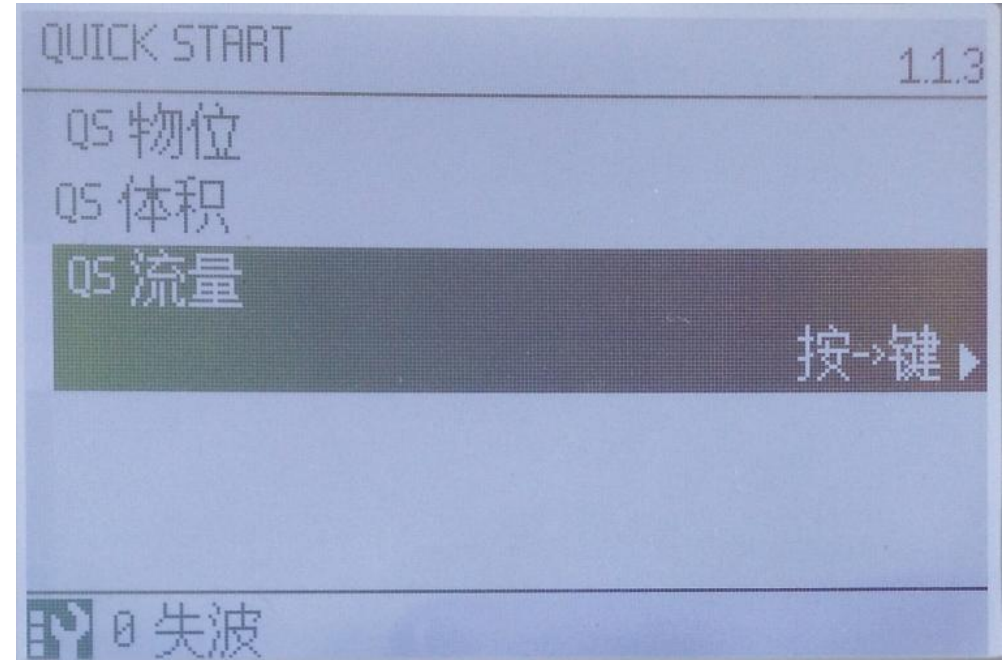

图 4-3 快速启动 选择流量快速启动进入,如图 4-4。

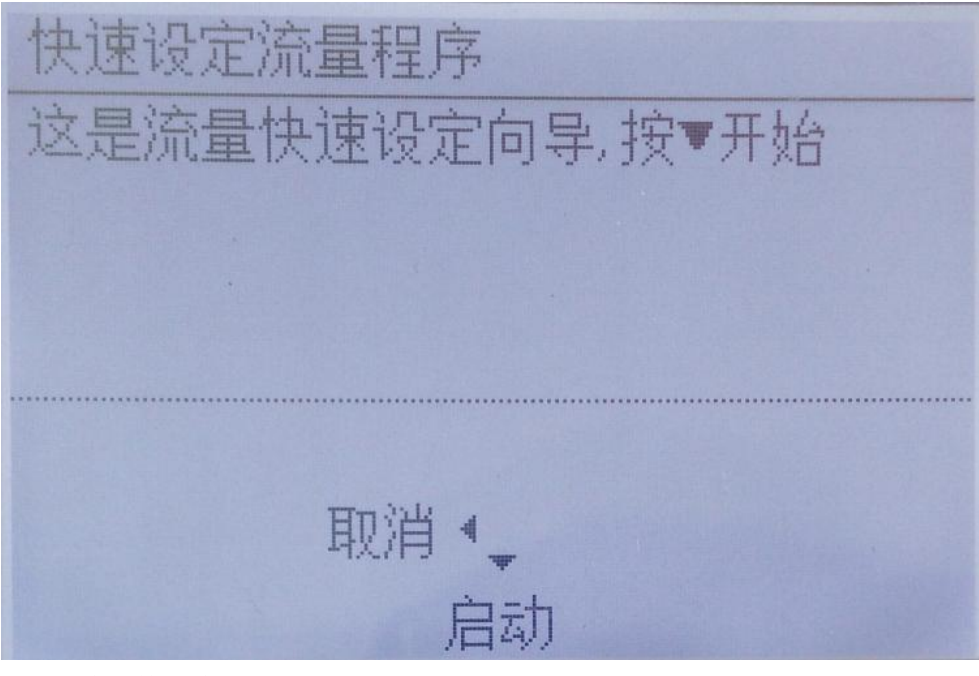

图 4-4 流量快速启动 以下按照屏幕提示操作即可。

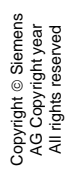

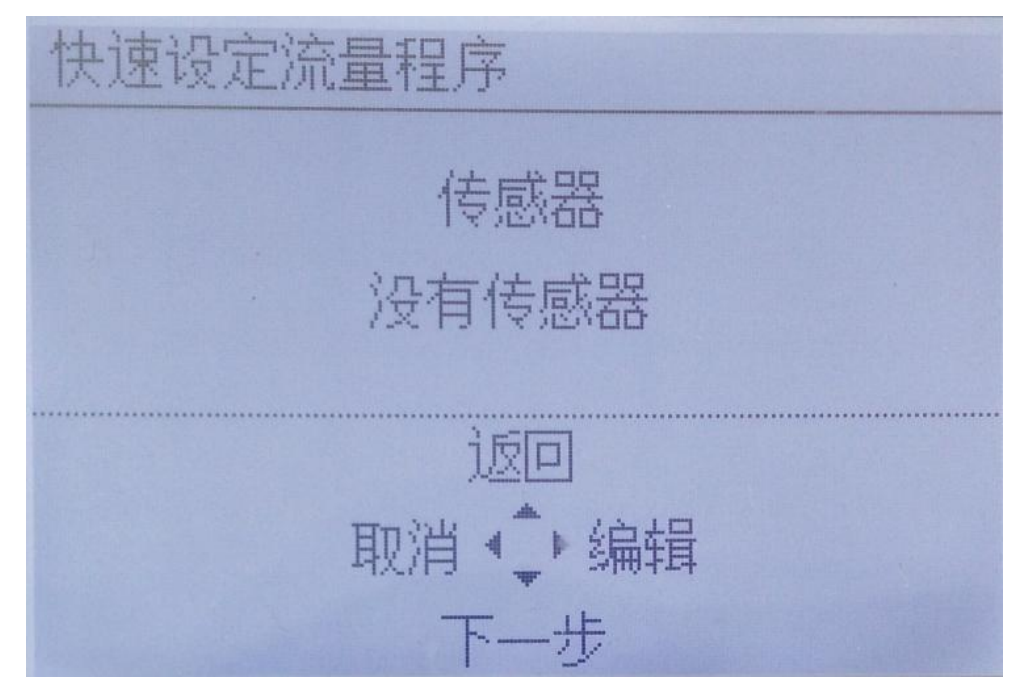

图 4-5 传感器设置

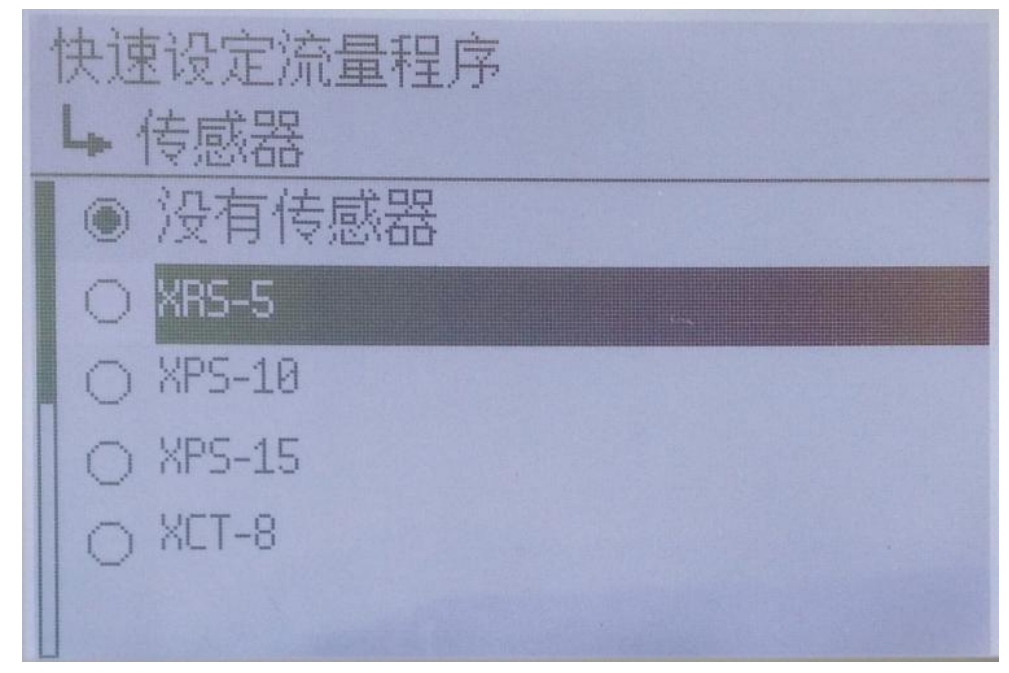

图 4-6 选择 XRS-5 传感器

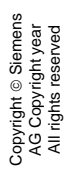

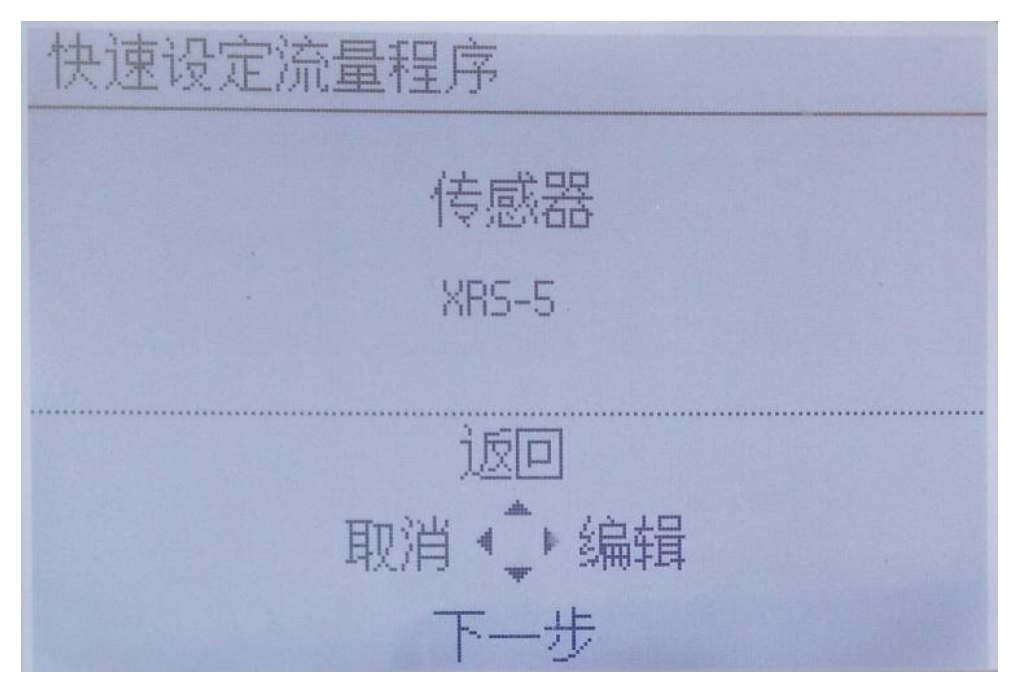

### 图 4-7 传感器设置完成

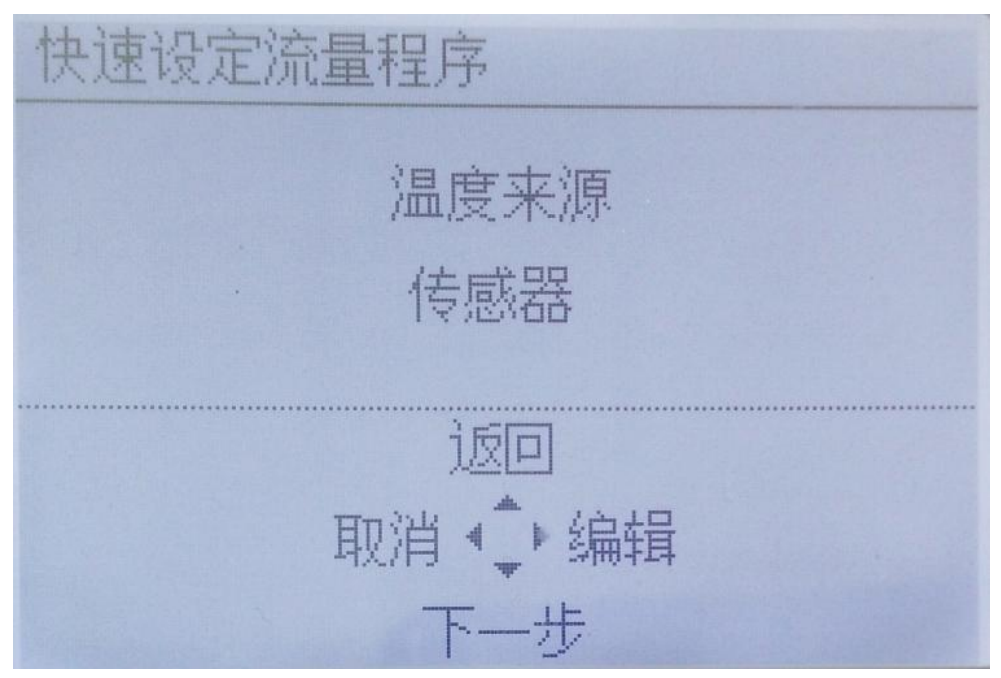

图 4-8 选择正确的温度来源

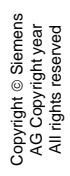

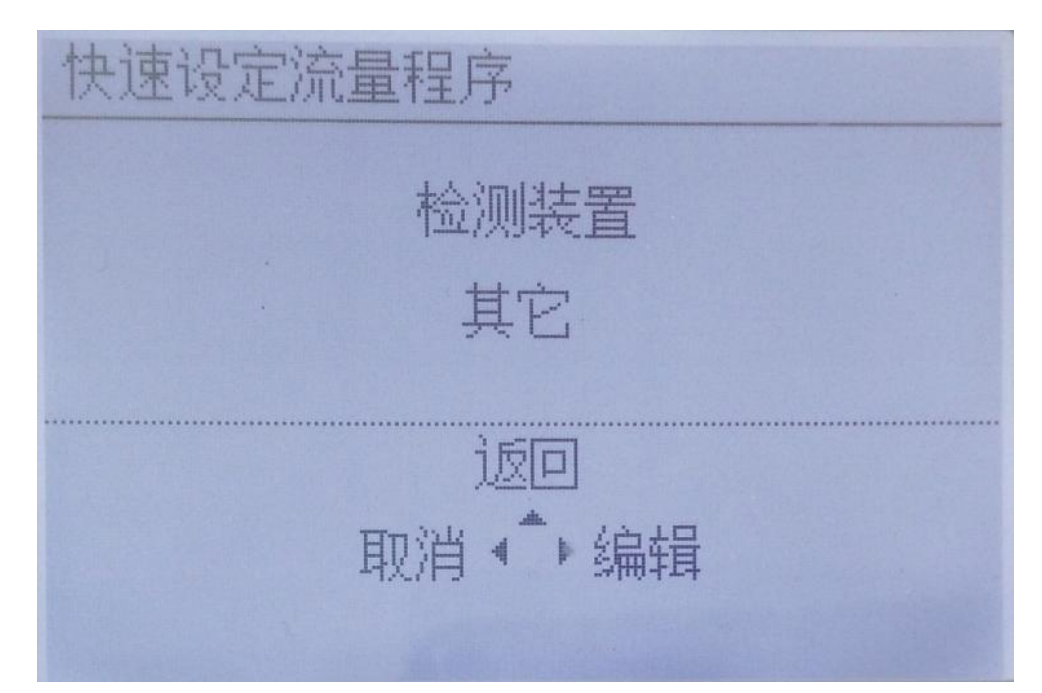

图 4-9 进入检测装置设置

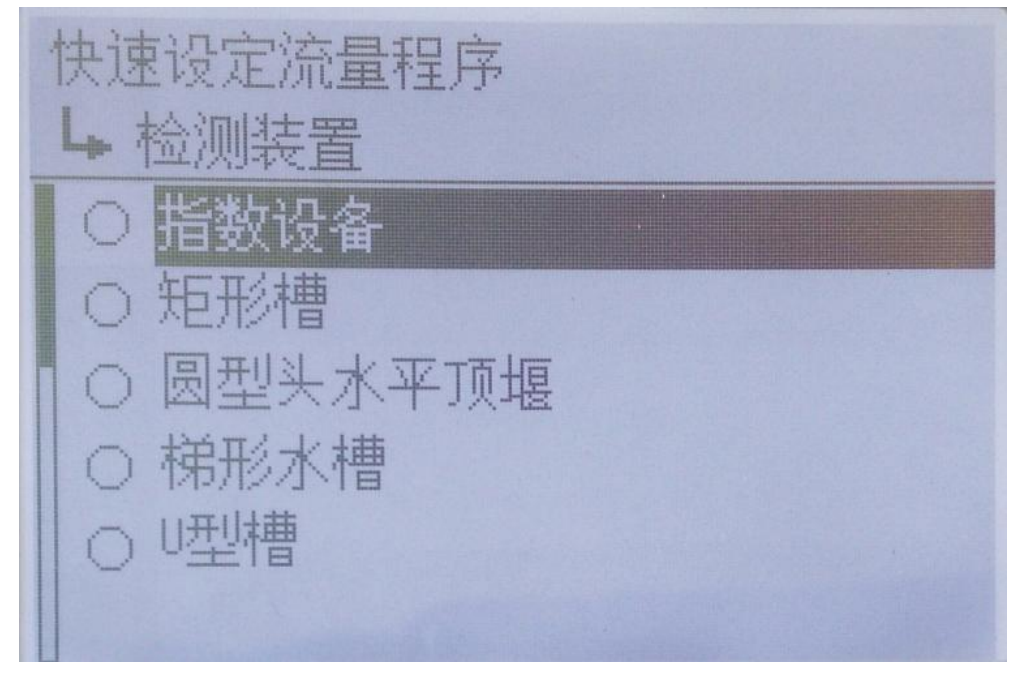

图 4-10 选择检测装置

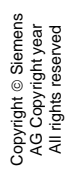

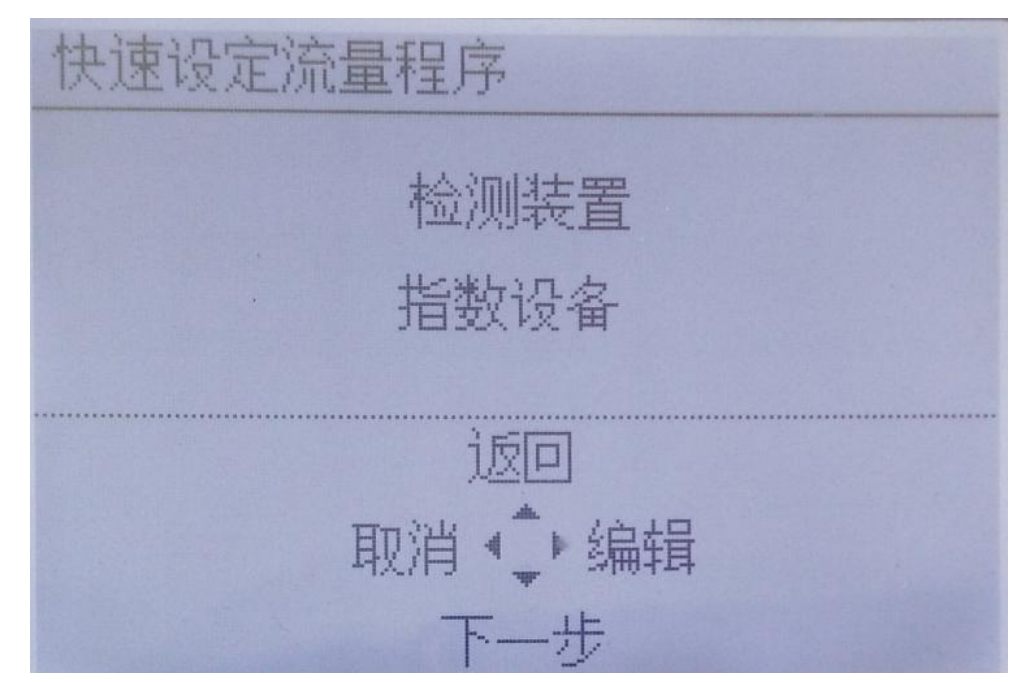

图 4-11 巴歇尔槽为指数设备

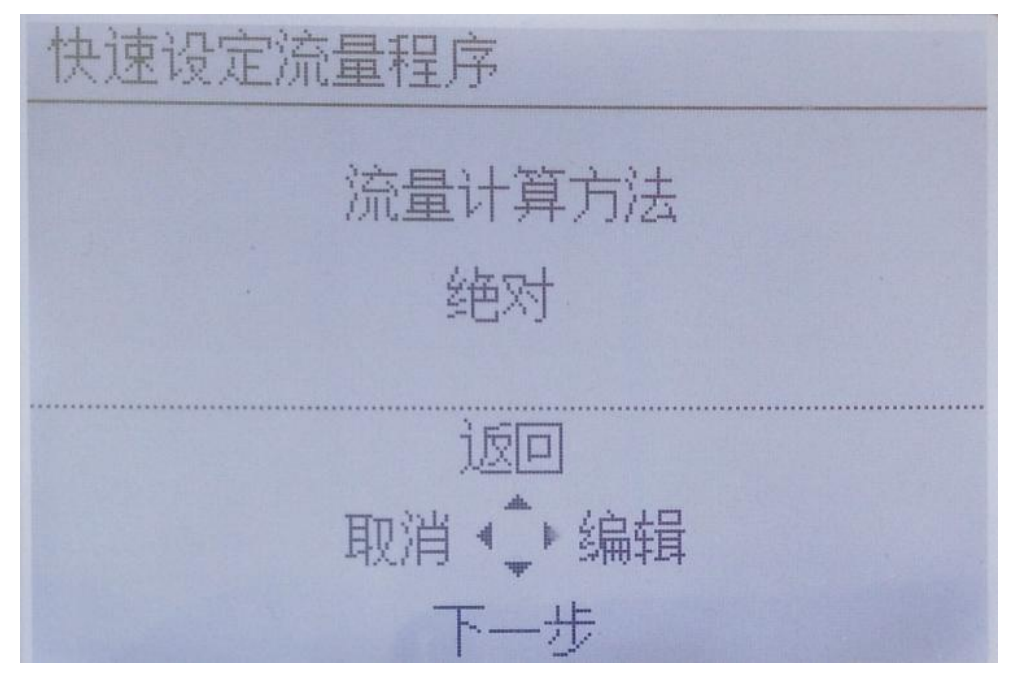

图 4-12 计算方法选择绝对

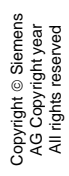

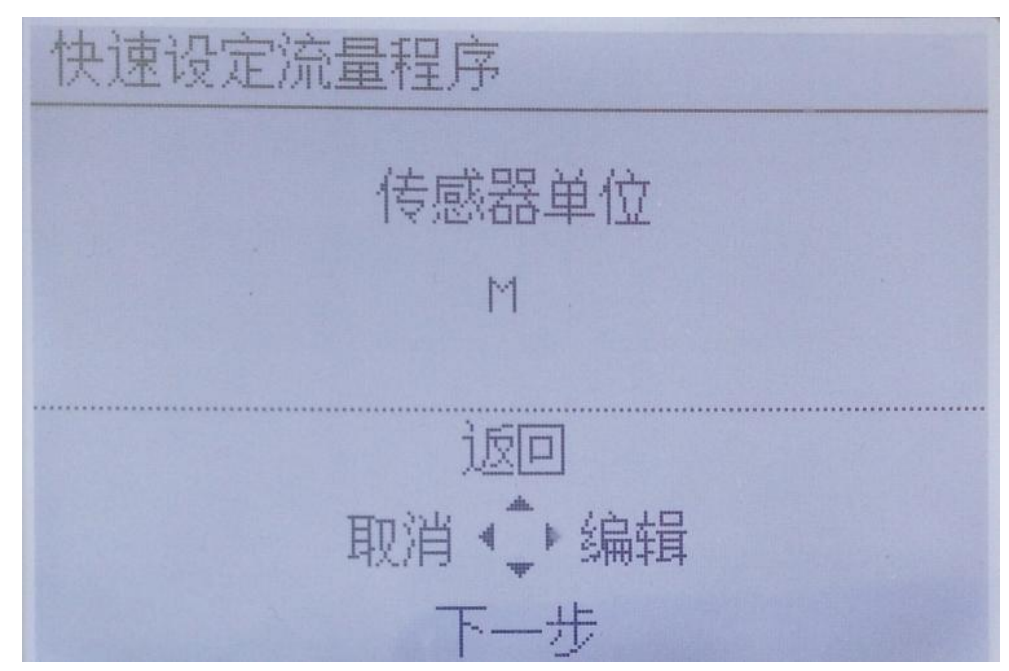

图 4-13 传感器单位选择 M(米)

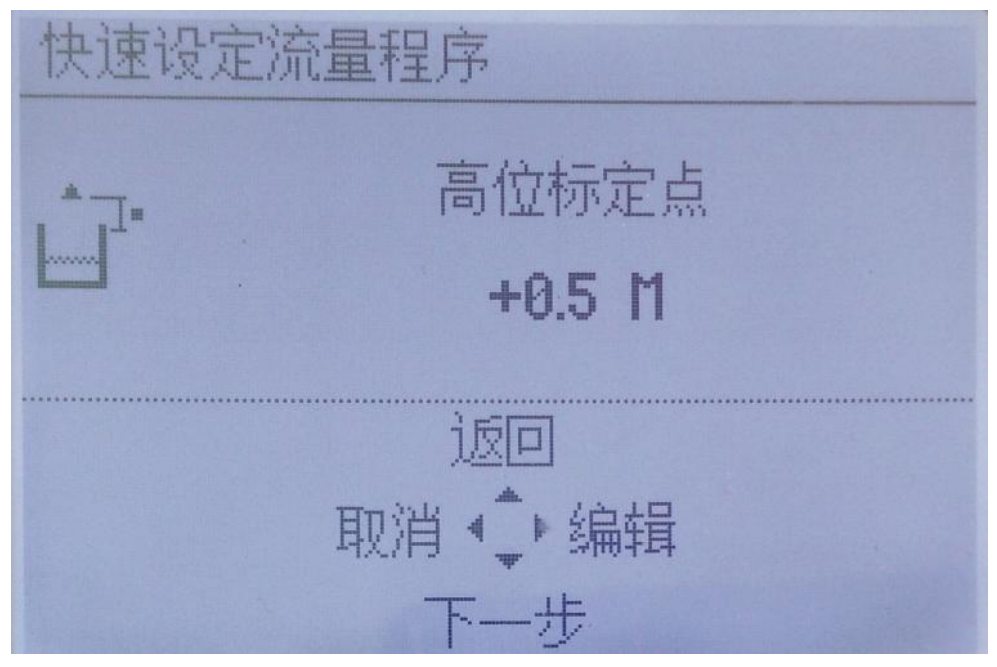

图 4-14 高标定点(探头到最高水头距离)

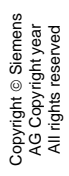

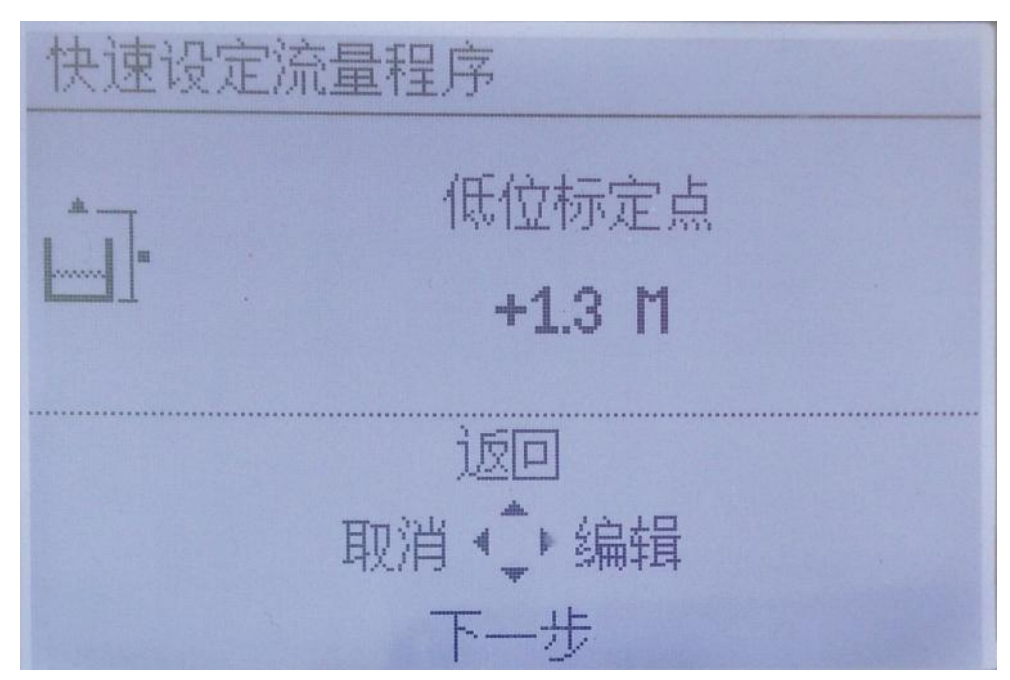

图 4-15 低标定点(探头到 0 水头(巴歇尔槽底)距离)

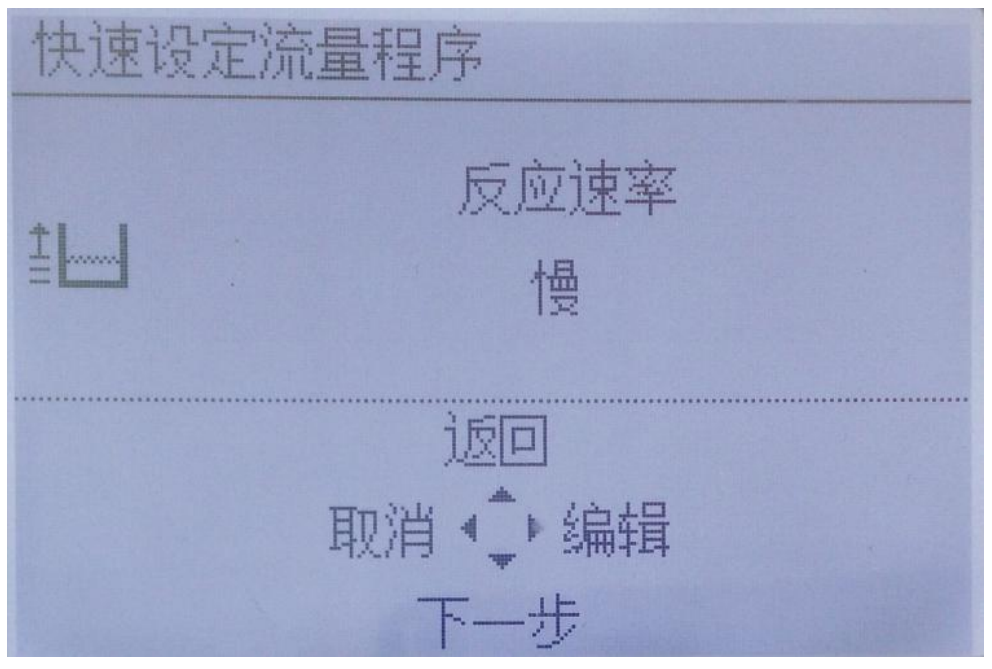

图 4-16 反应速度选择慢

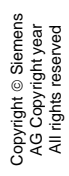

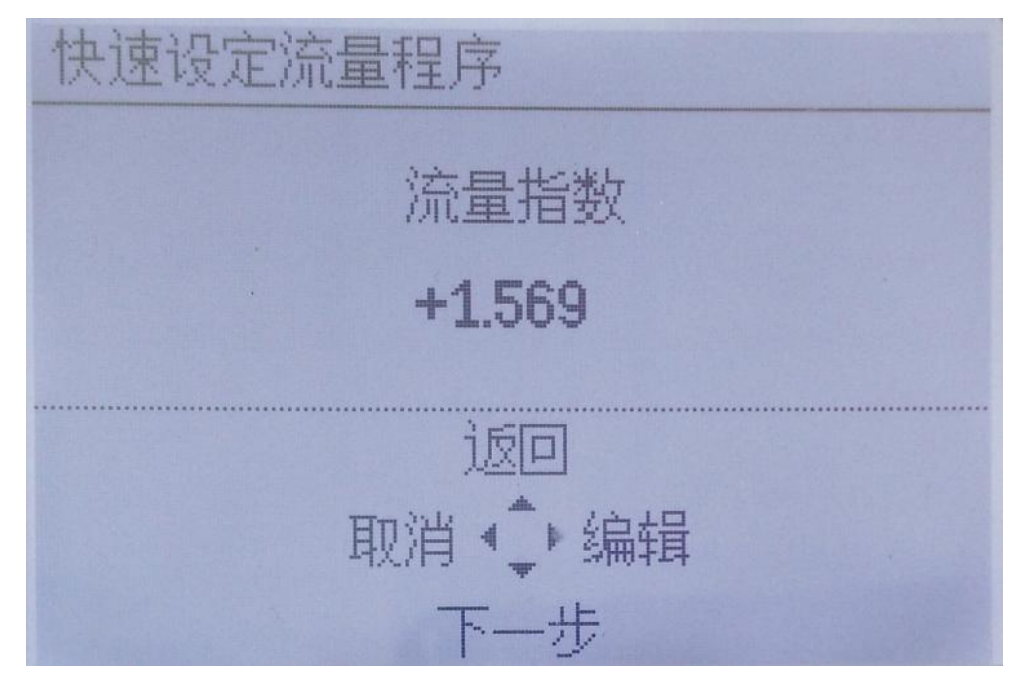

### 图 4-17 12 号巴歇尔槽指数 1.569

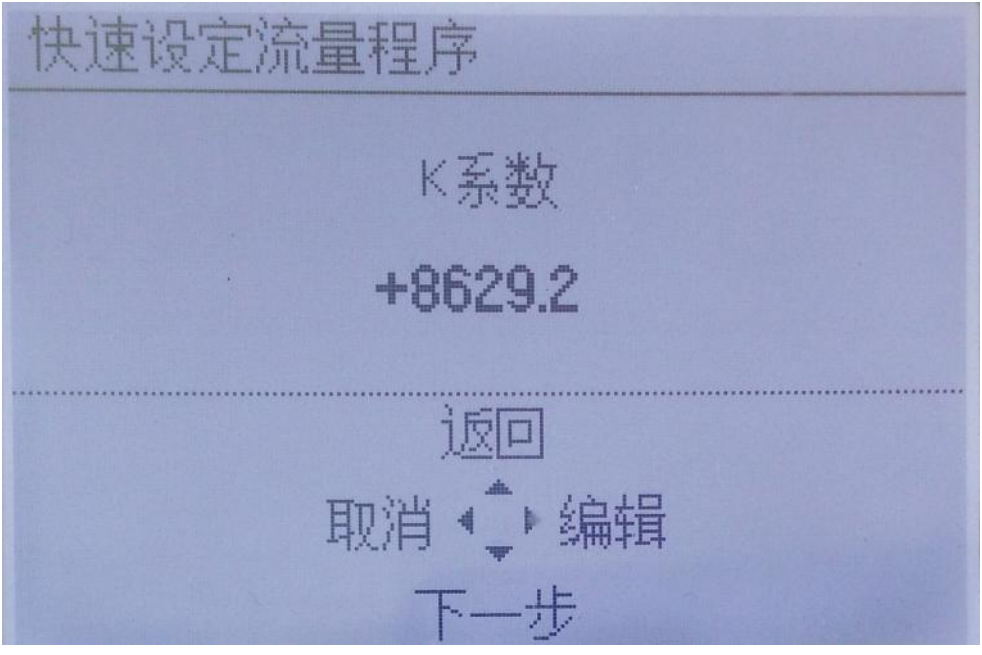

图 4-18 K 系数 2.397×3600=8629.2 (假设瞬时流量单位 m<sup>3</sup>/h)

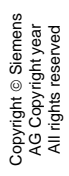

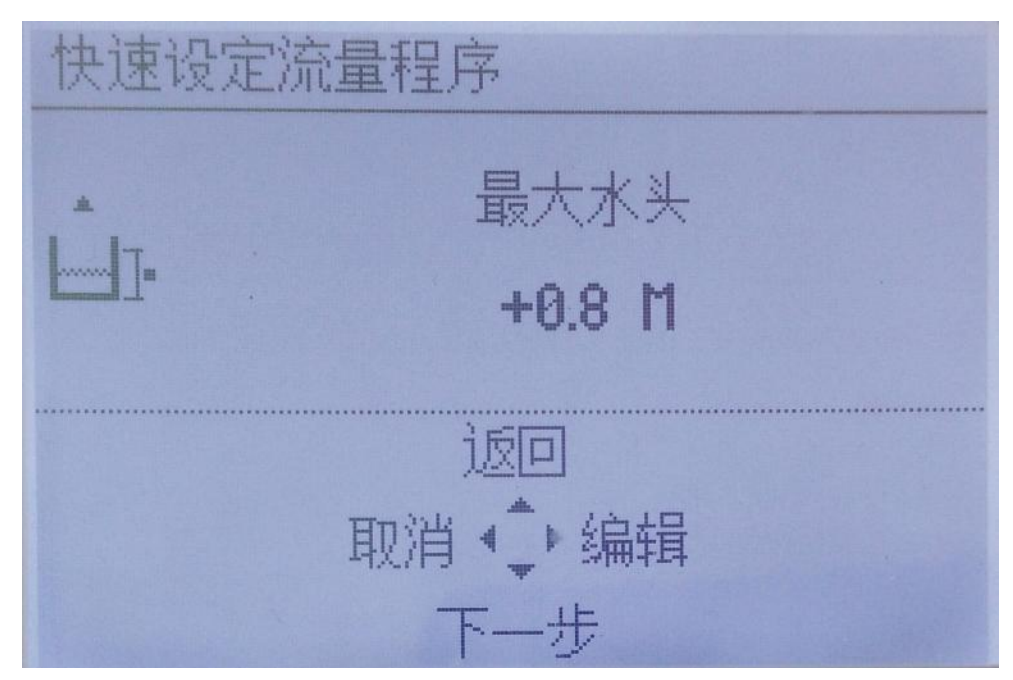

图 4-19 12 号巴歇尔槽最大水头 0.8M

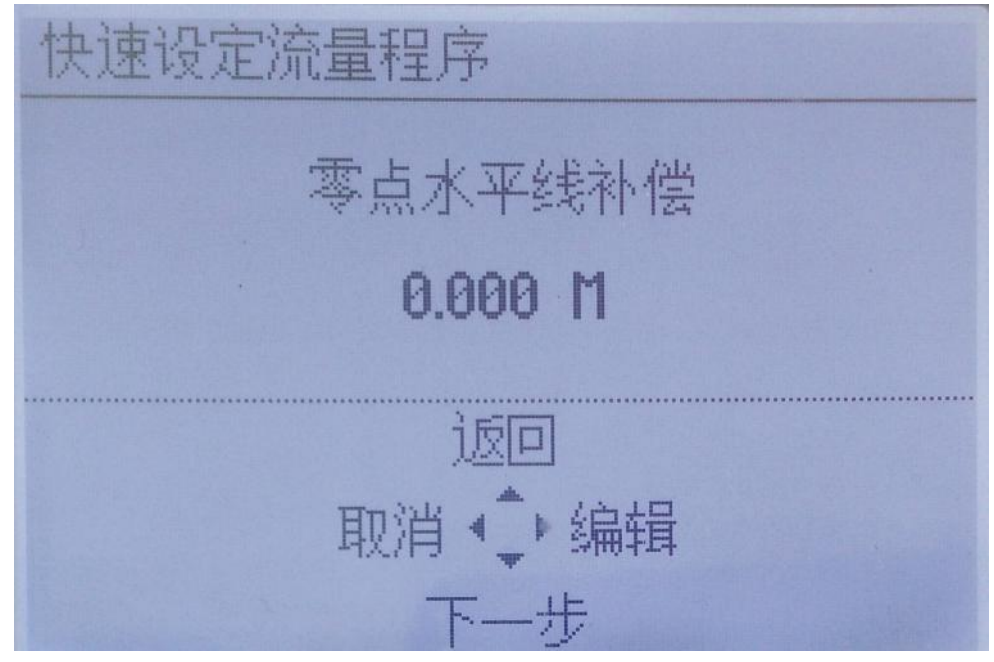

图 4-20 零点水平线补偿无需修改

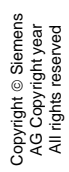

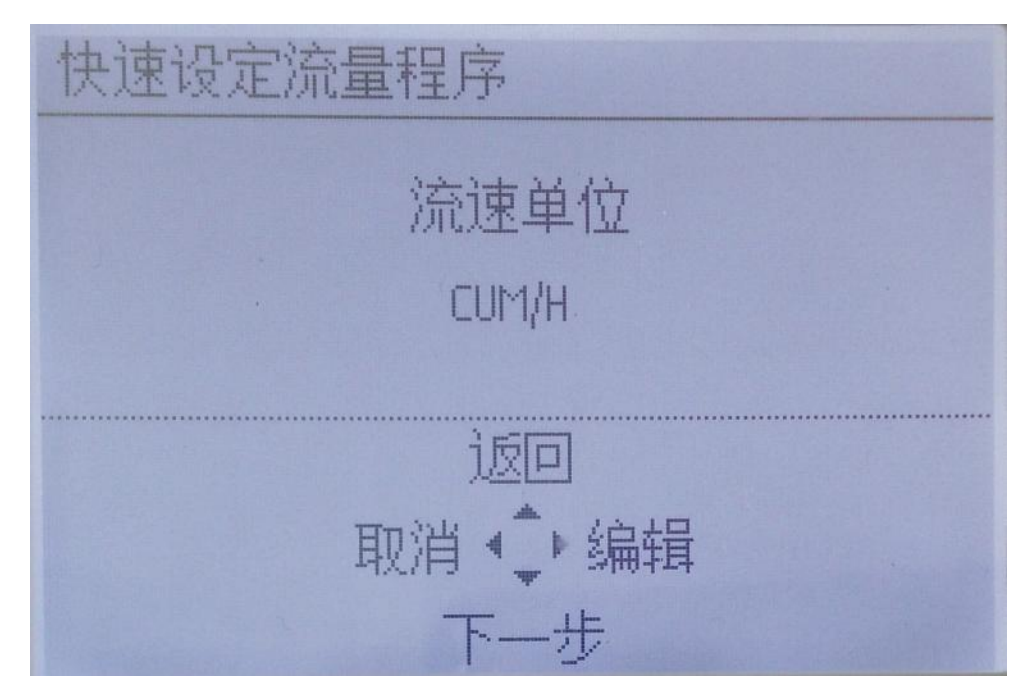

图 4-21 流量单位 CUM/H(m<sup>3</sup>/h)

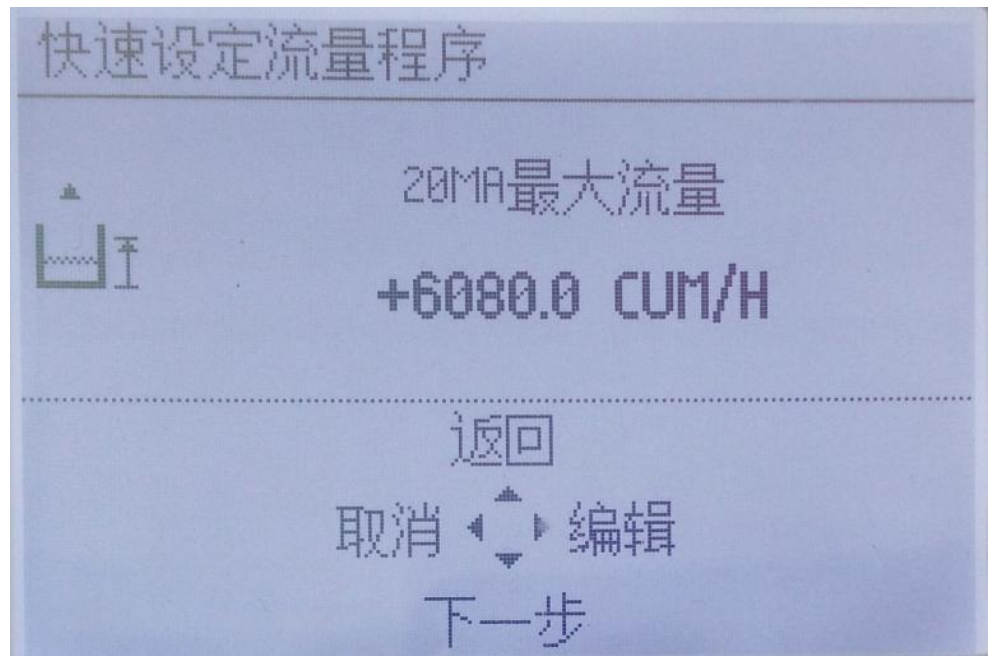

图 4-22 20mA 最大流量 2.397×3600×0.8<sup>1.569</sup>

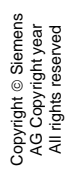

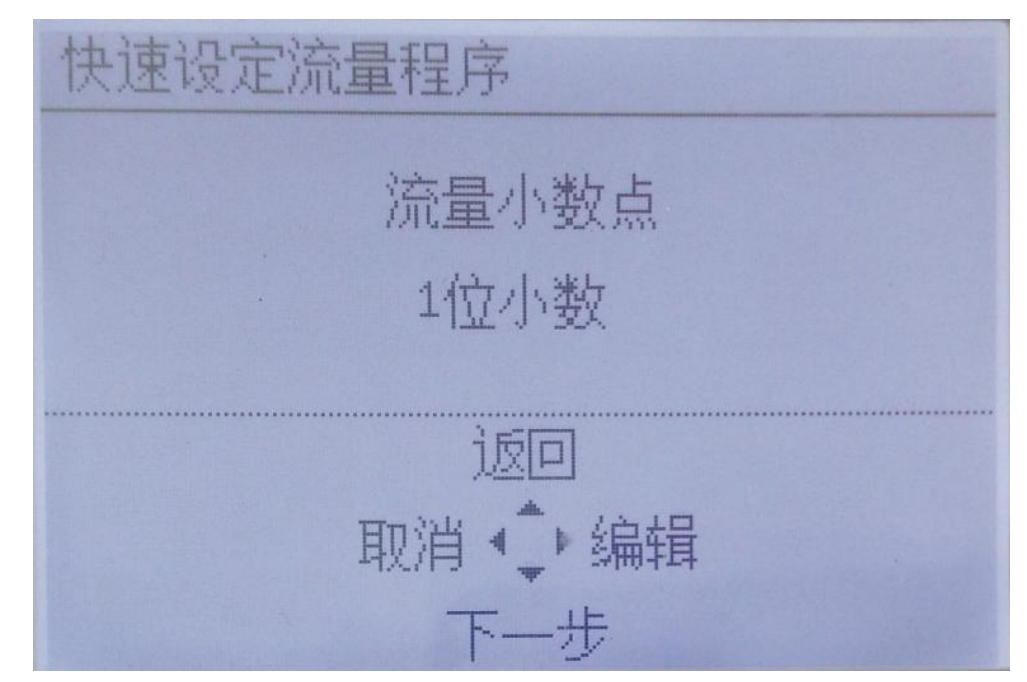

### 图 4-23 瞬时流量小数点位数

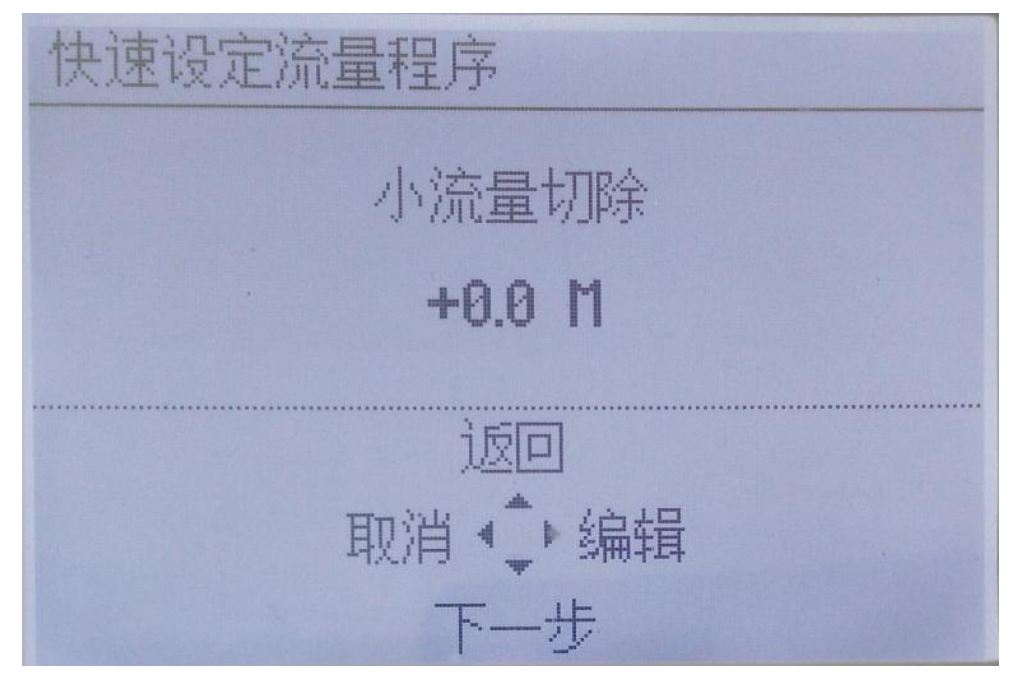

图 4-24 小流量切除水头默认 0.0M 无需修改

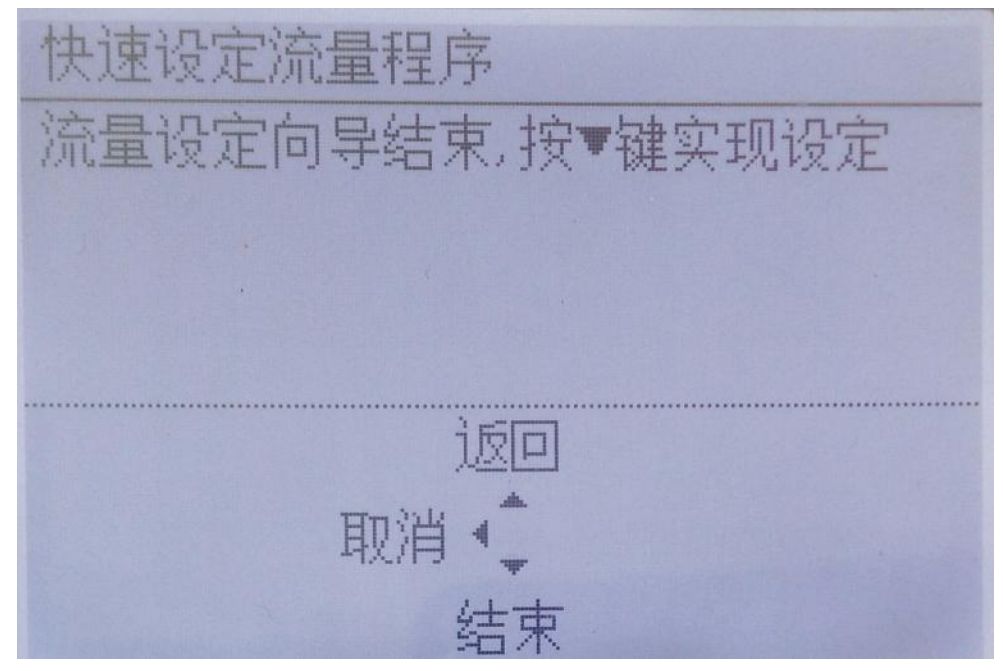

### 图 4-25 向导结束

按向下按键结束向导,然后再按向左的按键两次就可以退出到测量模式了,如图 **4-26**。

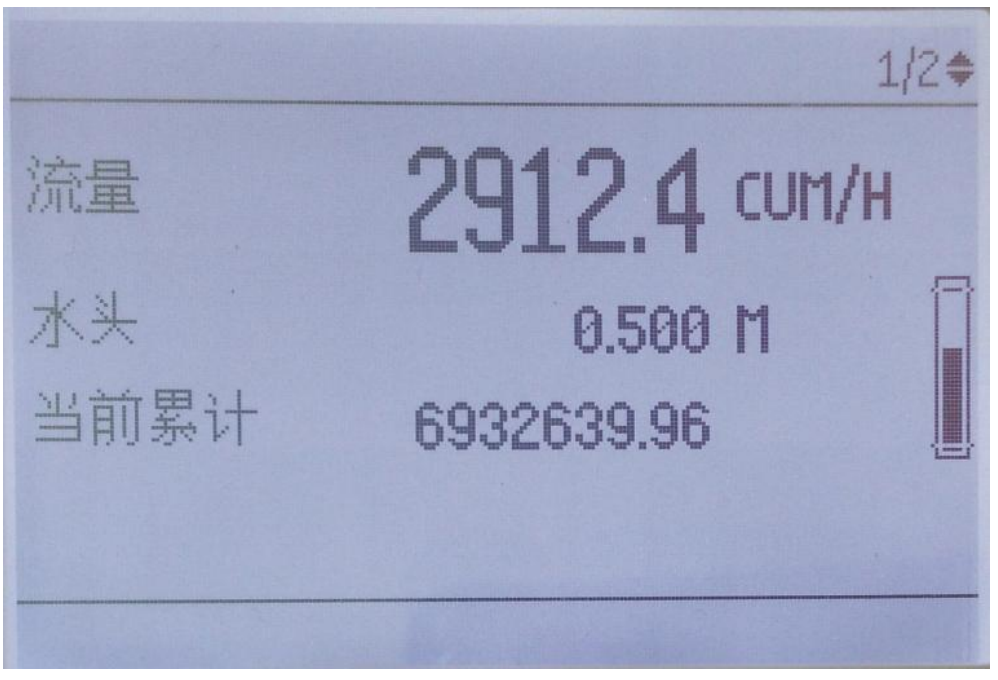

图 4-26 明渠流量测量运行画面 关于更多相关设置可以参考 LUT400 手册。

### 附录一:巴歇尔槽流量特性 (节选自明渠堰槽流量计检定规程 JJG 711-1990)

|             | 表 9-1 巴歇尔槽流量特性 |               |                                                     |                           |      |                 |                                                        |     |                     |
|-------------|----------------|---------------|-----------------------------------------------------|---------------------------|------|-----------------|--------------------------------------------------------|-----|---------------------|
| 类           | 序              | 喉道宽度          | 自由流流量公式                                             | 水头范围<br>h <sub>a</sub> /m |      | 流量<br>Q /( × 10 | [范围<br><sup>-3</sup> m <sup>3</sup> ⋅s <sup>-1</sup> ) | 淹没比 | 淹没流量系               |
| 别           | 号              | b/m           | $Q = Ch_a^n / (\mathbf{m}^3 \cdot \mathbf{s}^{-1})$ | 最小                        | 最大   | 最小              | 最大                                                     | σ/% | 数<br>C <sub>s</sub> |
| (           | 1)             | (2)           | (3)                                                 | (4)                       | (5)  | (6)             | (7)                                                    | (8) | (9)                 |
|             | 1*             | 0.025         | $0.060 \ 4 \ h_a^{1.55}$                            | 0.015                     | 0.21 | 0.09            | 5.4                                                    | 0.5 |                     |
| 小           | 2*             | 0.051         | $0.120\ 7\ h_a^{1.55}$                              | 0.015                     | 0.24 | 0.18            | 13.2                                                   | 0.5 |                     |
|             | 3              | 0.076         | $0.177 \ 1 \ h_a^{1.55}$                            | 0.030                     | 0.33 | 0.77            | 32.1                                                   | 0.5 |                     |
| 型           | 4              | 0.152         | $0.381 \ 2 \ h_a^{1.58}$                            | 0.03                      | 0.45 | 1.50            | 111.0                                                  | 0.6 |                     |
|             | 5              | 0.228         | $0.535 \ 4 \ h_a^{1.53}$                            | 0.03                      | 0.60 | 2.5             | 251                                                    | 0.6 | }                   |
|             | 6              | 0.25          | $0.561 h_a^{1.513}$                                 | 0.03                      | 0.60 | 3.0             | 250                                                    | 0.6 |                     |
|             | 7              | 0.30          | 0.679 $h_a^{1.521}$                                 | 0.03                      | 0.75 | 3.5             | 400                                                    | 0.6 | }                   |
| 标           | 8              | 0.45          | $1.038 h_a^{1.537}$                                 | 0.03                      | 0.75 | 4.5             | 630                                                    | 0.6 |                     |
|             | 9              | 0.60          | $1.403 h_a^{1.548}$                                 | 0.05                      | 0.75 | 12.5            | 850                                                    | 0.6 |                     |
|             | 10             | 0.75          | $1.772 h_a^{1.557}$                                 | 0.06                      | 0.75 | 25.0            | 1 100                                                  | 0.6 |                     |
| 准           | 11             | 0.90          | 2.147 $h_a^{1.565}$                                 | 0.06                      | 0.75 | 30.0            | 1 250                                                  | 0.6 |                     |
|             | 12             | 1.00          | 2.397 $h_a^{1.569}$                                 | 0.06                      | 0.80 | 30.0            | 1 500                                                  | 0.7 |                     |
|             | 13             | 1.20          | 2.904 $h_a^{1.577}$                                 | 0.06                      | 0.80 | 35.0            | 2 000                                                  | 0.7 |                     |
|             | 14             | 1.50          | 3.668 $h_a^{1.586}$                                 | 0.06                      | 0.80 | 45.0            | 2 500                                                  | 0.7 |                     |
| 型<br>·      | 15             | 1.80          | $4.440 h_a^{1.593}$                                 | 0.08                      | 0.80 | 80.0            | 3 000                                                  | 0.7 |                     |
|             | 16             | 2.10          | 5.222 $h_a^{1.599}$                                 | 0.08                      | 0.80 | 95.0            | 3 600                                                  | 0.7 |                     |
|             | 17             | 2.40          | $6.004 h_a^{1.605}$                                 | 0.08                      | 0.80 | 100.0           | 4 000                                                  | 0.7 |                     |
|             | 18             | 3.05          | 7.463 $h_a^{1.6}$                                   | 0.09                      | 1.07 | 160.0           | 8 280                                                  | 0.8 | 1.0                 |
| 4           | 19             | 3.66          | 8.859 $h_a^{1.6}$                                   | 0.09                      | 1.37 | 190.0           | 14 680                                                 | 0.8 | 1.2                 |
| 大           | 20             | 4.57          | 10.96 $h_a^{1.6}$                                   | 0.09                      | 1.67 | 230.0           | 25 040                                                 | 0.8 | 1.5                 |
|             | 21             | 6.10          | 14.45 $h_a^{1.6}$                                   | 0.09                      | 1.83 | 310.0           | 37 970                                                 | 0.8 | 2.0                 |
| <b>w</b> .1 | 22             | 7.62          | 17.94 $h_a^{1.6}$                                   | 0.09                      | 1.83 | 380.0           | 47 160                                                 | 0.8 | 2.5                 |
|             | 23             | 9.14          | 21.44 $h_a^{1.6}$                                   | 0.09                      | 1.83 | 460.0           | 56 330                                                 | 0.8 | 3.0                 |
| 22          | 24             | 12.19         | 28.43 $h_a^{1.6}$                                   | 0.09                      | 1.83 | 600.0           | 74 700                                                 | 0.8 | 4.0                 |
|             | 25             | 15.24         | 35.41 $h_a^{1.6}$                                   | 0.09                      | 1.83 | 750.0           | 93 040                                                 | 0.8 | 5.0                 |
| ×           | 无淹             | <br>没 滴 滴 杰 。 | · · · · · · · · · · · · · · · · · · ·               |                           |      |                 |                                                        |     |                     |

#### JJG 711---1990

Copyright © Siemens AG Copyright year All rights reserved

49